### FCC聲明

本裝置符合FCC規則第15條規定。其操作需依照以下兩項條件:

(1) 本裝置不得產生有害干擾,且

(2) 本裝置必須接受任何其他干擾,包括可能產生非預期操作之干擾。

#### 備註:

本設備依據FCC規則第15條規定,經測試證明符合B級數位裝置之限制。此等限制係為家 用裝置提供免於有害干擾之合理保護所設計。本設備產生、使用、並可能放射無線電頻 率能量,若未依據指示安裝及使用,可能對無線電通訊造成有害干擾。但,特定之安裝 並不保證免於發生干擾。若本設備對收音機、電視之收訊造成有害干擾(可開/關設備之電 源確認),建議使用者以下列一種或多種方式改善干擾狀況:

- 重新調整或重新安置接收天線。
- 增加本設備與接收裝置之間隔距離。
- 將本設備連接與該接收裝置不同迴路之電源插座。

應使用遮蔽線纜以符合FCC規則第15條B款所載之B級限制。

除非手冊中指定,不得對設備進行任何變更或修改。若運行變更或修改,得要求使用者 停止操作本設備。

#### 閱讀前須知

注意備註:

- 產品設計與規格變更恕不另行通知。這包括主要的產品規格、軟體、軟體驅動程式和 使用手冊。本使用手冊為此項產品的一般使用指南。
- 2. 隨相機所附的產品與配件可能與手冊中所述的不盡相同。這是因為不同的經銷商為因 應其市場需求、顧客的數目和地區性的偏好,而在產品的內容物與配件上有些許的不 同。
- 3. 原廠對此差異不負任何的責任。
- 4. 要更新驅動程式的版本,請參考我們的網站。

#### 警告

- 不要將相機暴露於潮濕的環境,且不要讓水進入相機內。在特殊的天氣環境下,如在 下雨或下雪時、或在海邊或在水邊使用相機時必須特別注意。若相機已進水,就不要 再使用,此時須關掉電源並取下電池。聯絡經銷商或授權服務廠商。請勿再繼續使用, 否則可能導致火災或電擊。
- 若有異物進入相機內,請勿繼續使用。聯絡經銷商或授權服務廠商。不可繼續使用相機,否則可能導致火災或電擊。
- 不要將相機放置在不穩定的位置,如不穩定的桌面或斜面上,否則相機可能會掉落或 翻倒而損壞。

若相機已經掉落或損壞,此時請關掉電源並取出電池。聯絡經銷商或授權服務廠商。 請勿再繼續使用,否則可能導致火災或電擊。

- 不要將金屬或其他外物經由記憶卡的插槽塞入或掉入相機內,否則可能導致火災或電擊。
- 不要嘗試去修改相機。不要拆開相機的外殼。如此可能導致火災或電擊。相機的內部 檢查或保養僅能由授權服務廠商來執行。
- ■請勿在開車時操作相機。不然可能會發生車禍。

#### 注意

- 不要將相機放置在會受油煙或蒸氣影響的地方,如瓦斯爐或增濕設備附近。如此可能 導致火災或電擊。
- 不要將相機置於高溫處,如密閉的車內或陽光直射處。暴露在高溫下會對相機的外殼 和內部零件會造成不良的影響,並可能起火。
- 不要用布或棉被包裹相機。如此會產生熱並可能使相機外殼變形和起火。務必要在通風良好的位置使用相機。
- ■請小心持取相機,不可碰撞任何堅硬物品。草率輕忽可能導致相機故障。
- 不可使用非相機所指定使用之電池。使用不適當之電池可能導致電池爆裂或漏液或導致火災、傷害、或汙染電池室。
- 安裝電池時,請注意電池極性標示(-及+)以確保正確裝入電池。電池極性不正確可能 導致電池爆裂或漏液或導致火災、傷害、或汙染電池室。

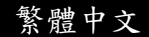

若相機將長時間不使用,請取出電池,否則電池可能漏液或導致火災、傷害、或汙染 電池室。若電池漏液,請小心清潔及擦拭電池室並裝入新電池。若您碰觸電池液,請 將手徹底洗淨。

### 目錄

| 簡介7-8         | 播放模式20-30      |
|---------------|----------------|
| 概述            | 瀏覽影像           |
| 包裝內容          | 缩放影像           |
| 認識您的相機9-11    | 顯示縮圖           |
| 前視圖           | 幻燈片播放          |
| 後視圖           | 刪除影像           |
| LCD螢幕圖示       | 格式化媒體          |
| 開始始用12-17     | 複製內建記憶體的內容至記憶卡 |
| 安裝電池          | 變更開機畫面         |
| 插入SD記憶卡(選購配備) | 設定DPOF         |
| 安裝腕帶          | 影片模式 30-31     |
| 開啟與關閉電源       | 記錄影片           |
| 設定日期和時間       | 瀏覽影片           |
| 設定影像解析度和品質    | 將拍攝的影像傳送至      |
| 記錄模式17-20     | 您的電腦31-34      |
| 拍攝影像          | 步驟一:安裝USB驅動程式  |
| 數位變焦          | 步驟二:連接相機與電腦    |
| 自拍模式          | 步驟三:下載影像及影片    |
| 閃光燈           | 安裝PHOTOSUIT35  |
|               | 安裝PhotoVista   |

| 將相機做為網路攝影機      | 選單選項 39-46 |
|-----------------|------------|
| 使用36-39         | 記錄選單       |
| 步驟一:安裝網路攝影機驅動程式 | 影片選單       |
| 步驟二:連接相機與電腦     | 播放選單       |
| 步驟三:執行應用軟體      | 設定選單       |
|                 | 相機規格46-47  |

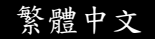

### 相機介紹

#### 概述

您的新數位相機採用3.1百萬像素感测器,可拍攝品質極高、解析度高達2912 x 2184的影 像。它採用1.5" TFT彩色影像LCD螢幕,您可以進行構圖然後仔細的檢視。自動閃光燈感 應器會自動偵測拍攝(光線)條件並決定是否使用閃光燈進行補光。這個特色可以幫助您拍 攝最佳的影像。

16MB內部(14MB可用來儲存影像)記憶體可供您拍攝及儲存影像而不需要外加記憶卡。不過,您可能也會希望使用外部記憶卡來擴充記憶體容量(容量可達512MB)。

除了靜態影像之外,您也可以利用影片功能錄製影片靜態。您所拍攝的影像可以藉由USB 傳輸線(Win 98和Mac OS 9.0的USB驅動程式)下載至您的電腦中。您可以使用所提供的編 輯軟體或您自己擁有的影像編輯軟體來編輯您所拍攝的影像。您可以藉由e-mail、報告或 在網站上和您的朋友分享影像。

### 🖾 備註

本手冊內的圖示僅做為說明之用,與您相機內的實際設定可能有所不同。

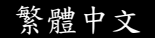

### 包裝內容

請小心拆封,並確定您的包裝內包含有下列項目:

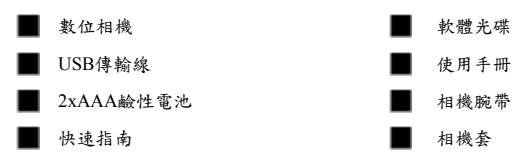

🕙 備註

■ 配件及零件可能因銷售廠商而有所不同。

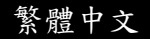

# 認識您的相機

前視圖

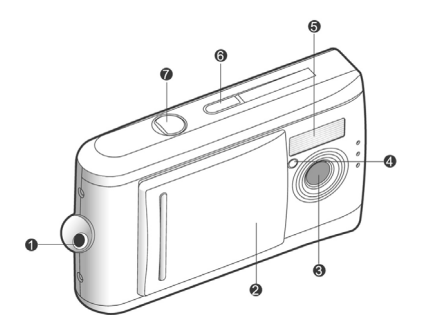

- 1. 相機腕帶扣
- 2. 鏡頭蓋
- 3. 鏡頭
- 4. 自拍 LED
- 5. 閃光燈
- 6. **電源**按鈕
- 7. 快門按鈕

後視圖

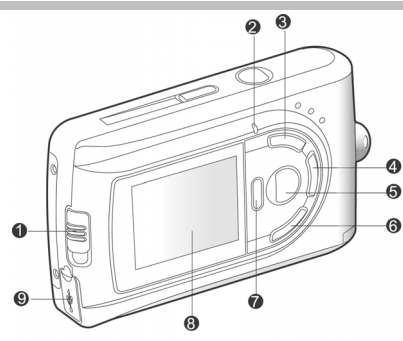

- 1. 對焦開關
  - ♥ 近拍(Macro)模式
  - ▲ 正常模式
- 2. 狀態 LED
- ▲ 箭頭按鈕(向上)
   縮圖按鈕
  - **選單**按鈕
- 4. 🕨 箭頭按鈕(向右)
  - 模式按鈕
- 5. 設定按鈕

F5 閃光燈按鈕

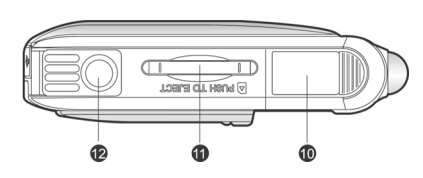

6. ▼ 箭頭按鈕(向下)
√ 缩放按鈕
7. ◀ 箭頭按鈕(向左)
⑦ 快速瀏覽按鈕
⑩ 刪除按鈕
8. LCD 螢幕
9. USB 接頭
10. 電池蓋
11. 記憶卡插槽蓋
12. 三聊架插孔

繁體中文

### LCD螢幕圖示

顯示圖示 - 靜態影像的記錄模式:

- 可能拍攝的張數(以目前的影像大小 和品質設定值而言)
- 2. 電池電力指示

Ⅲ 電池電量全滿

- 17 電池電量中等
   17 電池電量即將耗盡
- 3. 記憶卡指示燈
- 4. 閃光燈模式

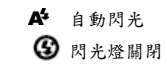

5. 對焦模式

🕏 近拍模式

▲ 正常模式

6. 白平衡

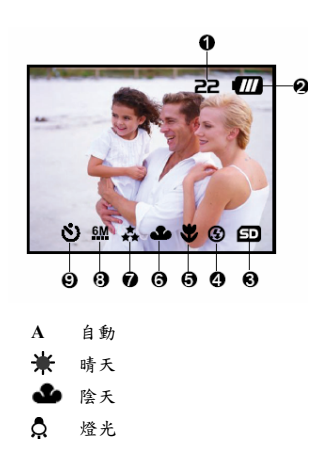

₩ 日光燈

7. 影像品質

🚓 超細緻

🛔 細緻

- ★ 正常
- 8. 影像大小

顯示圖示-影片模式:

- 1. 電池電量
- 2. 影片模式
- 3. 記憶卡指示燈

- **6**M 2912x2184像素
- 3M 2032 x 1520 像素
- 1600 x 1200 像素
- 1280 x 960像素
- 640 x 480像素
- 9. 自拍模式

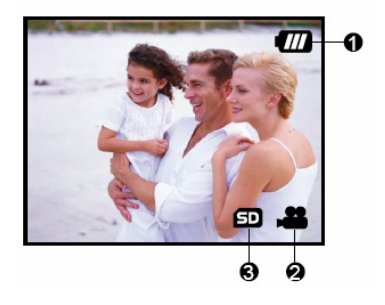

顯示圖示-播放模式:

- 影像框號
- 2. 電池電量
- 3. 正轉箭頭
- 4. 倒轉箭頭

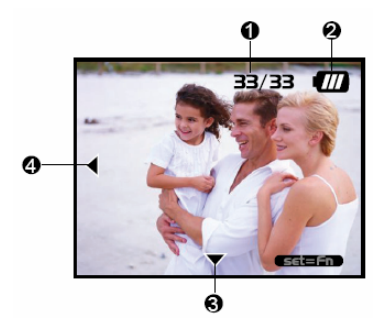

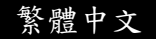

### 開始使用

您可以使用2顆AAA電池(鹼性,Ni-MH)提供相機電力。

#### 安裝電池

- 1. 確定相機的電源已經關閉。
- 2. 順著[OPEN]箭頭的方向推開電池/SD記憶卡蓋。
- 3. 依照正確的極性標示(+或-)裝入電池。
- 4. 確實關上電池/SD記憶卡蓋。

### 🎦 備註

- 避免在極寒冷的環境下使用電池,因為低溫會縮短電池的壽命並降低相機的性能。低 溫也會影響鹼性電池的性能,因此,建議採用Ni-MH充電電池。
- 若您使用新的充電電池或長時間未使用的充電電池(超過使用期限的電池除外),可能會 影響拍攝的張數。因此,欲達到最佳的性能與操作時間,建議您在使用前進行一次完 全的充放電。
- 若您長期不使用電池,請自相機中取下,以防止電池漏液或腐蝕。
- 請勿使用不同型式的電池(一起使用)或新舊電池混用。
- 請勿使用錳電池。

### 插入SD記憶卡(選購配備)

此相機配備16MB(14MB供影像儲存用)的內建記憶體,可讓您在相機中儲存影像和影片。 然而,您也可以利用選購的SD(Secure Digital)記憶卡來擴充記憶體容量,以便儲存更多的 影像與影片。 1. 確定相機電源已經關閉。

2. 順著[OPEN]箭頭的方向推開電池/SD記憶卡蓋。

3. 插入SD記憶卡。

記憶卡的正面(有印箭頭)朝向相機背面。

若記憶卡無法插入,檢查插入方向是否正確。
 4. 確實關妥電池/SD記憶卡蓋。

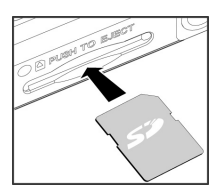

繁體中文

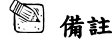

初次使用相機前必須先將記憶卡格式化。相關細節請參考本手冊"格式化媒體 (Formatting Media)"章節。

#### 取出記憶卡:

確定相機電源已經關閉。推開電池/SD記憶卡蓋。輕壓SD記憶卡邊緣使其彈出。

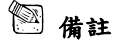

- 為避免寶貴的資料被意外地從SD記憶卡中刪除,您可以將防寫卡榫推到"LOCK"位置。
- 要儲存、編輯或刪除SD記憶卡上的資料時,必須將記 憶卡解鎖。

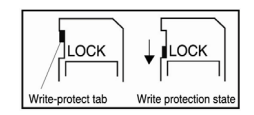

#### 加裝腕帶

為防止使用時不慎滑落,最好使用相機腕帶。

- ■請依下列方式裝上相機腕帶:
- 1. 將腕帶尾端的細圈繩穿過相機腕帶扣。
- 2. 將腕帶的粗圈繩穿過細圈繩並將腕帶確實拉緊。

#### 開啟與關閉電源

請依照下列方式來開關相機的電源:

- 您可以使用電源(POWER)鈕來開啟或關閉相機電源。
  - 在您開始拍攝或錄影前打開鏡頭蓋
  - 當開啟電源後,相機會在 1 模式下開啟。

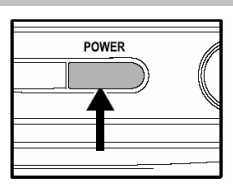

### 🖾 備註

若相機在電源開啟的情況下,有一段時間未使用,相機會先切換至待機模式,最後會切 斷電源以節省電池電量。

#### 設定日期和時間

若/當在下列情況時,會顯示日期/時間螢幕:

- 相機第一次開機時。
- 相機在未裝電池一段長時間的情況下開啟電源時。

當出現日期/時間螢幕時,請依照下列的步驟來設定正確的日期和時間。

- 利用 ▲/▼ 鈕來選擇設定的項目並 按 ▶ 鈕。
  - [Date]:設定日期。
  - [Time]:設定時間。
  - [Mode]:選擇日期與時間的格式。
- 按 ▲/▼ 鈕來改變設定值並按設定 (SET)鈕確認。
  - [Date]/[Time]: 按 ▶ 鈕以選擇欄位。
- 3. 按設定鈕回到主選單。

#### 設定影像解析度和品質

解析度和品質設定決定像素數目(尺寸)、影像檔大小、以及影像的壓縮比。這些設定值會 影響可以儲存在內建記憶體或SD記憶卡內的影像數目。當您了解此相機後,建議您嘗試 每一種品質和解析度的設定值,以找出您最喜歡之影像的設定值。

更高解析度和更高品質的影像能提供最佳相片效果,但會使影像檔案變得很大。因此, 少數的影像會佔據大部分的記憶體空間。建議採用高解析度與品質設定值做為列印輸出 和需要最佳細緻度的狀況。低解析度/品質的影像佔據較少的記憶體空間,比較適合用於 e-mail、報告或在網頁上與別人分享影像。

要改變影像的解析度或影像品質,請執行下列的步驟:

- 1. 按模式(MODE)鈕切換至 📩,並按設定(SET)鈕。
- 2. 按選單(MENU)鈕。

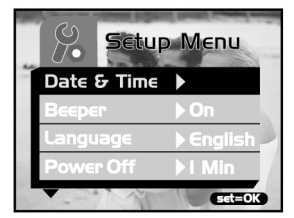

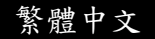

- 3. 利用 ▲/▼ 鈕選擇[解析度(Resolution)]/[品質(Quality)]並按 ▶ 鈕。
- 4. 利用 ▲/▼ 鈕以選取您所要的設定值,並按設定(SET)鈕。
  - 按 ◀ 鈕離開選單模式。

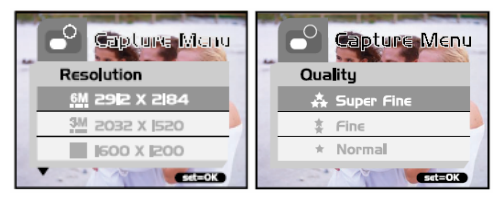

下表顯示使用14MB內建記憶體或選購 8MB or 512 MB 記憶卡時,各種設定值所能拍攝的大約相片張數:

|           |      | 14MB      |     | SD 記憶卡 |      |      |       |       |       |
|-----------|------|-----------|-----|--------|------|------|-------|-------|-------|
| 解析度       | 影像品質 | 內建記憶<br>體 | 8MB | 16MB   | 32MB | 64MB | 128MB | 256MB | 512MB |
|           | 高品質  | 16        | 7   | 16     | 33   | 69   | 140   | 279   | 564   |
| 2912x2184 | 好品質  | 20        | 9   | 20     | 42   | 87   | 176   | 351   | 709   |
|           | 一般品質 | 22        | 10  | 22     | 46   | 95   | 193   | 385   | 777   |
|           | 高品質  | 19        | 8   | 19     | 40   | 82   | 166   | 331   | 667   |
| 2032x1520 | 好品質  | 28        | 13  | 28     | 60   | 123  | 249   | 496   | 1000  |
|           | 一般品質 | 38        | 17  | 38     | 80   | 164  | 332   | 662   | 1334  |
|           | 高品質  | 30        | 13  | 30     | 64   | 132  | 267   | 532   | 1073  |
| 1600x1200 | 好品質  | 45        | 20  | 46     | 96   | 198  | 400   | 798   | 1609  |
|           | 一般品質 | 61        | 27  | 61     | 129  | 264  | 534   | 1065  | 2146  |
| 1280x960  | 高品質  | 47        | 21  | 48     | 100  | 206  | 417   | 832   | 1676  |
|           | 好品質  | 71        | 32  | 72     | 151  | 309  | 626   | 1248  | 2515  |

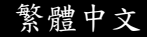

|         | 一般品質 | 95  | 43  | 96  | 201 | 413  | 835  | 1664 | 3353  |
|---------|------|-----|-----|-----|-----|------|------|------|-------|
|         | 高品質  | 191 | 87  | 192 | 403 | 826  | 1670 | 3328 | 6706  |
| 640x480 | 好品質  | 286 | 131 | 288 | 605 | 1239 | 2505 | 4992 | 10060 |
|         | 一般品質 | 382 | 174 | 385 | 807 | 1652 | 3340 | 6657 | 13413 |

\*以上顯示的資料為標準測試結果,實際容量依據拍攝條件及設定值而異。

### 記錄模式

### 拍攝影像

此相機配備1.5"LCD螢幕顯示影像。

在拍攝前記得打開鏡頭蓋,並將對焦開關設定至適當的攝影模式。

- 打開鏡頭蓋。
- 2. 將對焦開關切換至▲。
- 切換模式(MODE)鈕至■,並按設定[SET]
   鈕。
- 4. 在螢幕畫面上進行構圖。
- 將欲拍攝的物體置於螢幕中央位置並按下快 門鈕。

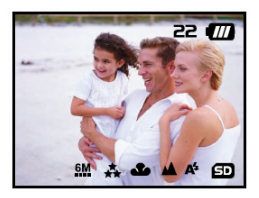

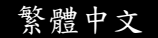

- LCD螢幕在陽光直射下或強光下會變暗。這不是功能異常。
- 拍攝特寫(close-up)照片時,將對焦開關切換至 🖑。閃光模式會自動設定至 🚱。
- 欲瀏覽上次拍攝的影像,按 
  2 鈕。再按一次 
  2 就回到記錄模式。

#### 數位變焦

使用數位變焦功能,可以將影像拉近(放大)。數位處理可讓您放大影像而不影響其品質。

- 1. 切換模式(MODE)鈕至1, 並按設定(SET)
  - 鈕。
- 2. 在 LCD 螢幕上進行構圖。
- 3. 按 ♀ 鈕來啟動數位變焦功能。
  - 切換 Q 鈕可放大至4倍。

$$\Gamma \rightarrow 1X \rightarrow 2X \rightarrow 4X \rightarrow -$$

4. 按快門鈕拍下縮放的影像。

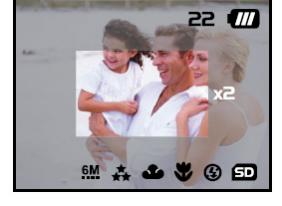

### 🕙 備註

■ 數位變焦僅提供640 x 480, 1600 x 1200, 1280 x 960, 和2032x1520的解析度。

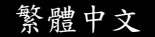

### 自拍功能

自拍功能的設定時間為10秒鐘。按下快門以啟動自拍功能。自拍LED會慢閃7秒鐘,再快 閃3秒鐘。這可以讓您進入攝影畫面中和別人一起合照。

- 1. 將相機固定在三腳架上或放在穩定的表面上。
- 2. 切換模式(MODE)鈕至1, 並按設定(SET)鈕。
- 3. 按**選單(MENU)**鈕。
- 4. 利用 ▲/▼ 鈕來選擇[自拍]功能並按 ▶
   鈕。
- 5. 利用/鈕來選取[YES],並按設定(SET)鈕。
  - 按 ◀ 鈕離開選單模式。
- 6. 按下快門。
  - 啟動自拍功能。
  - 要取消自拍功能,隨時按下快門即可。

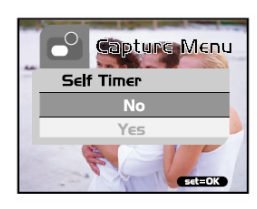

### 🎦 備註

- 在使用自拍功能取得影像後,自拍模式會自動關閉。
- 若您要再次使用自拍功能,只要重複以上的步驟即可。

#### 閃光燈

當光線狀況需要使用到閃光燈時,閃光燈功能會自動啟動。當在正常模式下(對焦開關設 定至▲),您也可以根據所在的環境利用閃光燈模式進行拍攝。

繁體中文

- 1. 切換模式(MODE)鈕至1, 並按設定(SET)鈕。
- 重複按 2. 重複按 3 鈕直到出現所要的閃光燈模式 為止。
  - ▲: 自動閃光燈。

閃光燈會根據環境條件自動補光。在進 行一般拍攝時請選擇這個模式。

- ③: 閃光燈闌閉。
  閃光燈沒有作用。在禁止閃光攝影的地方,或當物體的距離超出閃光燈的有效
  距離時,請選擇這個模式。
- 3. 進行構圖並按快門鈕。

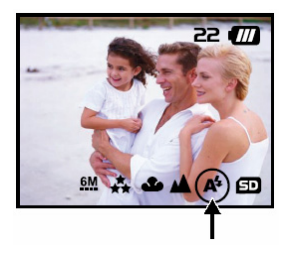

### 🖾 備註

若您不使用閃光燈,請將其關閉。關閉閃光燈會使相機啟動較快且操作也較快,因為 不需要對電容器充電。不需要時,關閉閃光燈也會延長電池的使用壽命。

### 播放模式

在 ▶ 模式中,您可以瀏覽、放大、刪除影像、播放影片或執行幻燈片播放。播放模式 也提供了縮圖顯示功能,能讓您快速地找到所要的影像。

#### 瀏覽影像

當您拍攝靜態影像或影片時,會被立即儲存至內建記憶體或SD記憶卡內。而內建記憶體 或SD記憶卡內的靜態影像和影片可以在螢幕上顯示。

欲瀏覽靜態的影像,請依照下列的步驟:

- 切換模式(MODE)鈕至●,並按設定(SET) 鈕。
  - 會顯示最後一張靜態影像。
  - 播放影片時,會顯示第一個畫面,如同靜 態的影像一樣。
- 利用 ◀/▼ 鈕移動至您想要瀏覽的靜態影
   像。
  - 若您按 ▼ 鈕,可以瀏覽下一張靜態影像或影片。
  - 若您按 ◀ 鈕,可以瀏覽上一張靜態影像或影片。

#### 🖾 備註

- 影像會自下列的攝影媒體中播放:
   \*當未裝記憶卡時,會自內建記憶體中播放。
   \*當裝上SD記憶卡時,會自SD記憶卡中播放。
- 若記憶體中未儲存影像,在LCD螢幕上會顯示"無影像"的訊息。

#### 縮放影像

在瀏覽影像時,您可以局部放大影像中的某一部分。如此可讓您看得更仔細。

1. 切換模式(MODE)鈕至▶, 並按設定(SET)鈕。

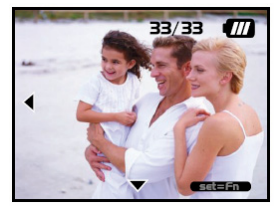

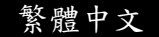

- 2. 利用 **√**▼ 鈕選擇您要瀏覽的影像,並按**設定**(SET)鈕。
- 3. 利用 ♀ 鈕啟動數位變焦功能。
  - 切換設定(SET)鈕以放大影像。

■ 想要瀏覽局部放大影像的不同部分,按 ▲/▼/◀/▶ 鈕。

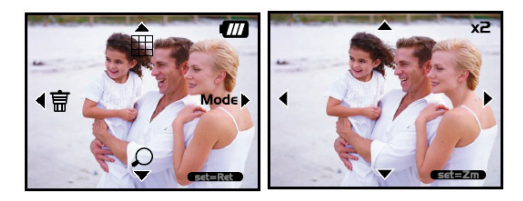

#### 顯示縮圖

這個功能可以讓您在 LCD 螢幕上同時瀏覽 9 個縮圖影像,讓您可以迅速找到特定的影 像。

- 切換模式(MODE)鈕至<sup>●</sup>,並按設定(SET)
   鈕。
- 2. 按 🖪 鈕。
  - 接著 9 個縮圖影像會出現在 LCD 螢 幕上(假設記憶體中儲存有 9 張以上 的影像)。

| 3754AL.3 | ANTER !                                 | and the second |
|----------|-----------------------------------------|----------------|
| 375705.3 | AND AND AND AND AND AND AND AND AND AND |                |
| A STREET | Canter D                                | ANTER -        |

3. 要瀏覽全尺寸的影像,請使用 ▲/▼/◀/▶ 鈕來選擇,然後按設定(SET)鈕,所選取的

影像將會以全螢幕顯示。

### 幻燈片播放

幻燈片播放功能可讓您依序自動播放影像。此功能非常有用,可以做為娛樂或簡報之用。

- 1. 切換模式(MODE)鈕至▶,並按設定(SET)鈕。
- 2. 按選單(MENU)鈕並利用 ▲/▼ 鈕移動至[幻燈片播放]。
- 3. 按 🕨 鈕。
- 利用 ▲/▼ 鈕來設定播放間隔並按設 定(SET)鈕。
  - 影像會依照您所設定的間隔,以約 燈片的方式在LCD螢幕上依序播 放。
  - 欲停止幻燈片播放,只要按任何鈕 即可。除非被終止,否則幻燈片會 一直重複播放。

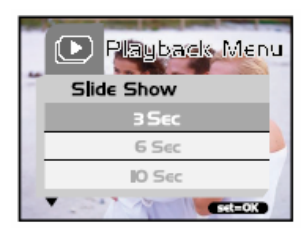

### 🏻 備註

- 您可以調整幻燈片的播放間隔為 [3秒],[6秒]或[10秒]。
- 若您想要離開[幻燈片播放]選單,只要在選單設定選項中選擇[離開(Exit)]即可。

#### 刪除影像

您可以簡單地刪除不好的靜態的影像和影片。以下是4種刪除影像的方法:

■ 一次刪除一張。

繁體中文

\*利用按鈕。

- \*利用[刪除(Delete)] **f** 選單。
- 一次刪除所有影像。

#### 要刪除一個影像或影片(快速刪除- □ 模式):

- 切換模式(MODE)鈕至(SET)
   鈕。
- 2. 要刪除最後一個影像/影片,按 面 鈕。
- 3. 按**設定**[SET]鈕。
- 省出現刪除訊息時,利用 ▲/▼ 鈕來選擇 [YES],然後按**設定**(SET)鈕。
  - 若您想要取消删除,選擇[NO]。
  - 它會回到預覽畫面。

### 要刪除一個影像/影片(快速刪除 - □ 模式):

- 切換模式(MODE)鈕至●,並按設定(SET) 鈕。
- 2. 利用 ◀/▼ 鈕選擇要刪除影像/影片。
- 3. 按**設定**[SET]鈕。
- 4. 要刪除目前的影像,按 🔟 鈕。
- 5. 當出現刪除訊息時,利用 ▲/▼ 鈕來選擇 [YES],然後按**設定**(SET)鈕。
  - 若您想要取消删除,選擇[NO]。

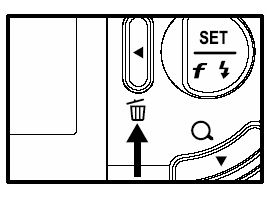

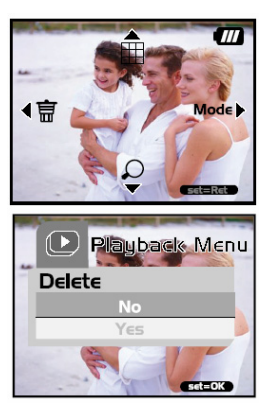

🕩 Playback Menu

This Image

All Images

Format set=0K

Delete

#### 要刪除一個影像/影片(刪除選單):

- 切換模式(MODE)鈕至▶,並按設定(SET)
   鈕。
- 2. 利用 ◀/▼ 鈕選擇要刪除影像/影片。
- 3. 按**選單**[MENU]鈕。
- 4. 利用 ▲/▼ 鈕選擇[刪除]並按 ▶ 鈕。
- 利用 ▲/▼ 鈕選擇[此影像]並按**設定**(SET)
   鈕。
- 6. 欲確認要刪除的影像,利用 ▲/▼ 鈕選擇[YES],並按設定(SET)鈕。
  - ■下一個影像/影片會出現。

#### 要刪除所有的影像或影片(一次刪除):

- 切換模式(MODE)鈕至●,並按設定(SET) 鈕。
- 2. 按**選單**[MENU]鈕。
- 3. 利用 ▲/▼ 鈕選擇[刪除]並按 ▶ 鈕。
- 4. 利用 ▲/▼ 鈕選擇[所有影像]並按設定 (SET)鈕。
- 5. 欲確認要刪除的影像,利用 ▲/▼ 鈕選擇 [YES],並按設定(SET)鈕。
  - 在LCD螢幕上會出現"無影像"訊息。

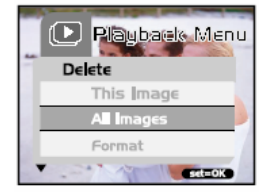

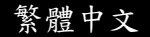

🕙 備註

要刪除儲存在內建記憶體的影像或影片,請勿將記憶卡插入相機中。否則您將會刪除 到儲存在記憶卡內的影像或影片。

### 格式化媒體

此功能會格式化內建記憶體(或記憶卡),並消除所有儲存的影像與資料。

- 切換模式(MODE)鈕至●,並按設定(SET) 鈕。
- 2. 按選單[MENU]鈕。
- 3. 利用 ▲/▼ 鈕選擇[刪除]並按 ▶ 鈕。
- 4. 利用 ▲/▼ 鈕選擇[格式化]並按設定(SET)
   鈕。
- 要格式化記憶卡/內建記憶體,選擇[YES]並 按**投定**(SET)鈕。
  - 在LCD螢幕上會出現"無影像"的訊息。

### 🖾 備註

- 格式化為無法還原的過程,被刪除的資料將無法回復。
- 欲格式化內建記憶體時,請勿插入記憶卡。否則,記憶卡也會被格式化。

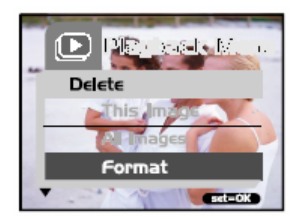

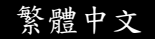

### 複製內建記憶體的內容至記憶卡

這項功能可以將影像從內建記憶體複製到SD記憶卡,只有在您已安裝SD記憶卡及內建記 憶體有影像時才能使用此項功能。

要將影像及影片從內建記憶體複製至SD記憶卡依照請依照下列步驟進行:

- 1. 確定相機電源已關閉並插入SD記憶卡。
- 2. 開啟相機電源。
- 切換模式(MODE)鈕至●,並按設定(SET) 鈕。
- 4. 按**選單**[MENU]鈕。
- 5. 用 ▲/▼ 鈕選擇[Card Copy]後按 ▶
   鈕。
- 6. 欲進行複製作業請用 ▲/▼ 鈕選擇[YES]並按設定(SET)鈕。

■ 螢幕會顯示正在進行複製,完成後會回到播放模式的畫面。

### 🖾 備註

■ SD記憶卡的內容無法複製到內建記憶體。

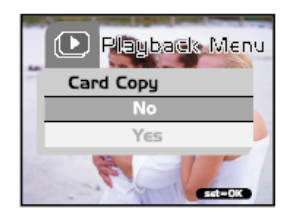

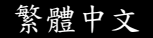

#### 變更開機畫面

您可以自訂相機的開機影像。您可選擇靜態影的相片作為相機的開機畫面。

欲設定新的開機畫面請依照下列步驟進行:

1. 切換模式(MODE)鈕至▶,並按設定(SET)

鈕。

- 2. 用 ◀▼ 鈕選擇您要指定的靜態影像。
- 3. 按選單[MENU]鈕。
- 4.用▲/▼ 鈕選擇[Save As Logo(儲存為開 機畫面)]後按 ▶ 鈕。
- 5. 欲設定新的畫面,用 ▲/▼ 鈕選擇[YES] 後按**設定**(SET)鈕。
  - 切換 ◀ 鈕離開選單模式。
  - 新的開機畫面將會在您下次啟動相機時顯示。

#### 設定DPOF

DPOF是用於SD記憶卡及其他媒體記錄列印影像資訊的標準。以DPOF格式儲存的影像可 以用相容的印表機或實驗室列印裝置列印。

#### 設定靜態影像的DPOF:

1. 切換模式(MODE)鈕至▶,並按設定(SET)鈕。

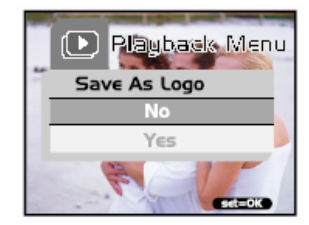

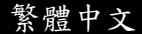

- 2. 按選單[MENU]鈕。
- 3. 用 ▲/▼ 鈕選擇[DPOF]後按 ▶ 鈕。
- 4. 用 ▲/▼ 鈕選擇[Single]後按設定(SET)鈕。
- 5. 用 ▲/▼ 鈕選擇所要的欄位項目後按設定 (SET)鈕。
  - [数量]: 選擇影像数量(0~9)。用 ◀♪
    鈕選擇所要的影像数量。
  - [設定影像]: 用 ◀♪ 鈕選擇另一個您所要 指定的影像。
  - [離開]: 離開選單模式。按**設定**(SET)鈕 離開選單模式。

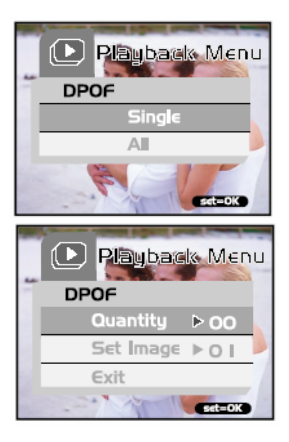

#### 設定所有靜態影像的DPOF(一次設定):

- 切換模式(MODE)鈕至●,並按設定(SET) 鈕。
- 2. 按選單[MENU]鈕。
- 3. 用 ▲/▼ 鈕選擇[DPOF]並按 ▶ 鈕。
- 4. 用 ▲/▼ 鈕選擇[ALL(全部)]並按**設定**(SET)
   鈕。
- 3. 欲確認設定值,用 ▲/▼ 鈕選擇[YES]並按 設定(SET)鈕。(數量=1)

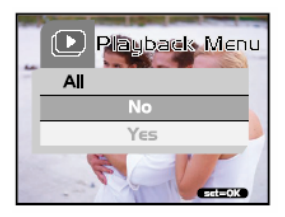

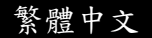

🍘 借註

■ 這個功能只能用在儲存在記憶卡上的靜態影像檔案上。

### 影片模式

#### 記錄影片

影片模式可記錄解析度為320\*240的影片。

- 將鏡頭蓋打開。
- 切換模式(MODE)鈕至●,並按設定(SET) 鈕。
- 按快門鈕開始記錄影片。
   在您再次按下快門鈕前將持續記錄影片。
- 4. 再次按下快門鈕可停止記錄影片。

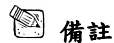

- 使用此模式時無法調整自拍功能。
- 使用此模式時無法使用閃光燈模式。

### 瀏覽影片

欲瀏覽已錄製的影片,請依照下列步驟進行。

- 1. 切換模式(MODE)鈕至▶,並按設定(SET)鈕。
- 2. 用 ◀▼ 鈕選擇欲瀏覽的影片。
- 3. 按快門鈕。

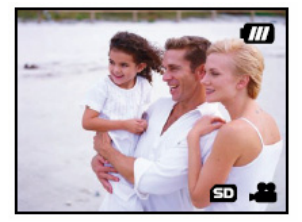

- 開始播放。
- 已播放指示燈或已播放時間會顯示在LCD螢幕上。
- 再次按快門鈕可停止播放。(欲暫停\恢復播放:請按 ▼ 鈕)

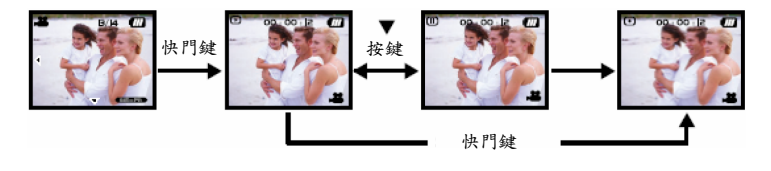

🖾 備註

- 播放影片時無法使用縮放功能。
- 要在您的電腦上播放影片,您可使用Windows Media Playerc或是Apple QuickTime Player。
- QuickTime Basic Player可以免費取得並與MAC或Windows電腦相容,您可以從Apple的 網站www.apple.com下載。關於QuickTime Player的操作問題可參考QuickTime的線上說 明。

### 將拍攝的影像傳送至您的電腦

要將相機中的影像/影片傳送到您的電腦,請依照下列的步驟:

步驟1:安裝USB驅動程式(Windows 98和Mac OS 9.0使用者)

步驟2:連接相機與電腦

步驟3:下載影像和影片

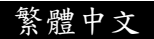

#### 系統要求(Windows)

- Pentium 200 MHz或以上
- Windows 98/98SE/Me/2000/XP
- 64MB RAM
- 128 MB硬碟空間
- 光碟機
- 可用的USB埠

#### 系統要求(Macintosh)

- PowerPC G3/G4
- OS 9.0版或更新版本
- 64MB RAM
- 128 MB硬碟空間
- 光碟機
- 可用的USB埠

### 步驟1:安裝USB驅動程式

#### Windows 98電腦

光碟上的USB驅動程式為Windows 98電腦 專用。Windows 2000/ME/XP的電腦並不需 要安裝USB驅動程式。

- 將隨相機所附光碟插入光碟機中。螢幕 上會出現歡迎使用的畫面。
- 點選"USB DRIVER(USB 驅動程 式)"。請依照畫面上的指示完成安裝。

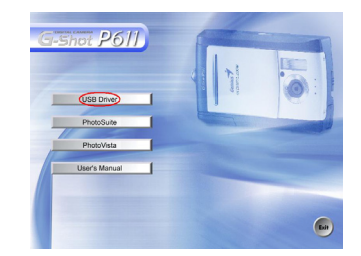

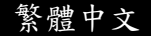

在 USB 驅動程式安裝後,請將電腦重新開機。

#### Macintosh OS 9.0電腦

對於Mac OS 9.0版或更新版本的使用者,電腦會自動認定相機並載入自己的USB驅動程式。

#### 步驟2:連接相機與電腦

- 1. 連接USB傳輸線的一端至電腦上的USB埠。
- 2. 連接USB傳輸線的另一端至相機的USB接頭。
- 3. 用 ▲/▼ 鈕選擇[Disk Driver]後按設定(SET)鈕。
- 4. 從 Windows的桌面上,按雨下「我的電腦」。
- 5. 尋找新的"卸除式磁碟"圖示。
- 6. 此"卸除式磁碟"實際上為您相機內的記憶體(或記 憶卡)。

一般而言,相機會被指定為"e"或更後面的字母。

- 7. 按兩下卸除式磁碟並找到DCIM檔案夾。
- 按兩下DCIM檔案夾打開檔案,並找到更多的檔 案夾。
  - 您所拍攝的影像和影片將會在這些檔案夾內。

■將影像及影片檔案用「複製/貼上」或「拖放」的方式複製到您電腦上的資料夾中。 Mac使用者:按兩下電腦上的"untitled"磁碟機。iPhoto會自動啟動。磁碟機標籤會視您是 否使用內建相機記憶體或記憶卡而定。

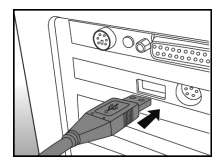

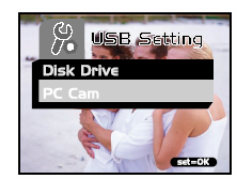

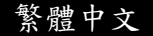

借註

當傳送影像至電腦時,相機不需要安裝任何電池。當相機經由USB傳輸線連接至電腦時就會有電源。

#### 步驟3:下載影像及影片

當相機電源開啟並與您的電腦連接時,它會被當作是一個磁碟機,就像軟碟機或光碟機 一樣。您可以下載(轉存)影像/影片,將它們從"卸除式磁碟"複製到您電腦的硬碟或者其他 類型的磁碟上。

#### Windows-

按兩下打開"卸除式磁碟"及後續出現的資料夾。您的影像就在這些資料夾中。選取您想要 的影像,然後從"編輯"功能表中選取"複製"。打開目的位置(資料夾)並從"編輯"功能表中 選取"貼上"。您也可以用拖放的方式將影像檔案從相機複製到想要的位置上。

#### Macintosh-

開啟"無標題"的磁碟視窗和硬碟或目的位置。自相機磁碟中拖曳所要的影像至目的位置。

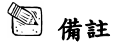

記憶卡使用者可能較喜歡使用記憶卡讀取機(強烈建議使用)。

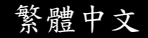

# 安裝PHOTOSUITE

PhotoSuite 是一種很好用的影像編輯軟 體。使用PhotoSuite,您可以輕鬆地修飾、 構圖和整理您的影像。它含有多種樣板, 如相框、生日卡、月曆等等。請準備好您 的影像並開始探索這個令人驚奇的軟體。 安裝PhotoSuite時:

- 將相機隨附的光碟插入光碟機中。螢幕 上會出現歡迎使用的畫面。
- 點選"Install PhotoSuite (安 裝 PhotoSuite)"。依照螢幕上的指示完成安裝程序。

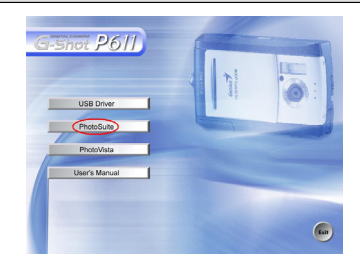

- 🖾 備註
- 有關如何使用PhotoSuite編輯和修飾您所拍攝的影像,請參考其線上輔助說明。
- 對於Windows 2000/XP的使用者,記得在用Administrator帳戶登錄為使用者時,確定要 安裝並使用PhotoSuite。
- PhotoSuite不支援Mac,建議使用iPhoto或iPhoto2。

## 安裝PhotoVista

PhotoVista是一個好用的軟體,它可以讓您 產生360°視野的全景影像。當您觀看這些 景象時,有如完全溶入真實的境界中。 PhotoVista的強大引擎能快速且自動地將 影像編織在一起,且其直覺式介面讓即使 是初學者也都能在極短的時間內學會如何 使用。

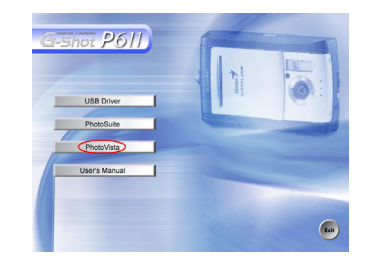

安裝PhotoVista時:

- 1. 將相機隨附的光碟插入光碟機中。螢幕上會出現歡迎使用的畫面。
- 2. 點選"Install PhotoVista (安裝PhotoVista)"。依照螢幕上的指示完成安裝程序。

### 🕙 備註

- 有關如何使用PhotoVista來產生360°視野的全景影像,請參考其線上輔助說明。
- 對於Windows 2000/XP的使用者,記得在用Administrator帳戶登錄為使用者時,確定要 安裝並使用PhotoSuite。

繁體中文

- PhotoSuite不支援Mac。
- 未安裝 XP Service Pack 1 的 Windows XP使用者必須先連線到 http: java.sun. com/getjava/download.html,並下載Java Virtual Machine安裝程式。有關Java的相關資訊,請參見其線上輔助說明:<u>http://java.sun.com/getjava/help.html</u>。在完成Java安裝後,您就可以安裝iSee Media PhotoVista。
- PhotoVista的系統要求為:
  - \* Windows 98, Windows NT 4(Service Pack 3或更新版本)
  - \* Windows 2000, Windows Me, Windows XP Service Pack 1或更新版本

### 將相機做為網路攝影機使用

您的相機也可以用來做為網路攝影機,這可以讓您與您的業務夥伴進行視訊會議,或者 與您的親友進行即時的視訊交談。

要使用相機做為網路攝影機時,請依照下列步驟進行: 步驟1:安裝網路攝影機驅動程式(如同USB驅動程式)

步驟2:將相機連接至電腦

步驟3:執行應用程式(亦即Windows NetMeeting)

🕅 備註

- 相機並沒有隨附視訊會議(或視訊編輯)軟體。
- 此模式不支援Mac。

#### 視訊會議的一般系統要求

要使用相機來進行視訊會議,您的電腦必須具備:

- 麥克風
- 音效卡
- 喇叭或耳機
- 網路連線

#### 步驟1:安裝網路攝影機驅動程式

光碟上的網路攝影機驅動程式為Windows 專用。網路攝影機功能不支援Mac平台。

- 1. 將相機隨附光碟插入光碟機中。螢幕上會出現歡迎使用的畫面。
- 點選"USB DRIVER"。請依照畫面上的指示來完成安裝。在 USB 驅動程式安裝 後,請將電腦重新開機。

繁體中文

# 🕙 備註

■ 光碟上的USB驅動程式為二合一的設計(USB&網路攝影機驅動程式)。

a)在Windows 98上、Windows OS會同時安裝USB&網路攝影機驅動程式。

b)在Windows 2000/ME/XP上則只會安裝網路攝影機驅動程式。

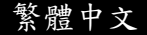

#### 步驟2:連接相機與電腦

- 1. 連接USB傳輸線的一端至電腦上的USB埠。
- 連接USB傳輸線的另一端至相機的USB接 頭。
- 3. 用 ▲/▼ 鈕選擇[PC Cam]後按設定(SET) 鈕。
- 將相機穩定地放在電腦螢幕上,或使用三腳 架。

### 🕙 備註

- ■當將相機做為網路攝影機使用時,相機不必裝電池。在使用USB傳輸線將相機連接至 電腦時,就會自動提供電源。

#### 步驟3:執行應用軟體(即Windows NetMeeting)

要使用Windows NetMeeting來執行視訊會議時:

- 到開始(Start)→ 程式集(Program)→ 附屬應用程式(Accessories)→ 通訊 (Communication)→ 視訊會議(NetMeeting)以啟動NetMeeting程式。
- 2. 點選Start Video(開始視訊)鈕來瀏覽即時視訊影像
- 3. 點選Place Call鈕
- 4. 輸入您要呼叫之電腦的 e-mail 位址或網路位址。
- 點選Call(呼叫)。您所呼叫的人員也必須執行 Windows NetMeeting 程式並且願意接受 您的呼叫才能開始視訊會議。

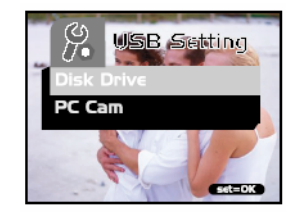

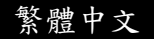

🖾 備註

- 視訊會議的影像解析度通常為320x240。
- 更多關於操作視訊會議應用軟體的資訊,請參考相關的說明文件。

### 選單選項

### 基本的選單操作

#### ■要顯示選單:

- 1. 切換模式(MODE)鈕至 💕 / 🛎 / 🕑 / 烯。
- 2. 按設定(SET)鈕。
  - 在 % 模式上,選單會出現。跳過步驟3。
- 3. 按選單(MENU)鈕。

■選單出現。

#### ■要選擇一個項目:

- 1. 按 ▲/▼ 鈕以選擇所要的設定。
- 2. 按 🕨 鈕以進入欄位選單。

#### ■要選擇一個設定值:

- 1. 按 ▲/▼ 鈕以選擇所要的設定值。
- 2. 按設定(SET)鈕以確認選擇。
- 3. 切換 ◀ 鈕離開選單模式。

#### ■要執行一個確認的畫面:

- 1. 按 ▲/▼ 鈕以選擇[YES]。
- 2. 按**設定**(SET)鈕。
- 3. 切換 鈕離開選單模式。

### OSD選單

要顯示相關的選單選項,按選單(MENU)鈕。

#### 記錄選單

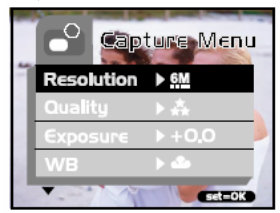

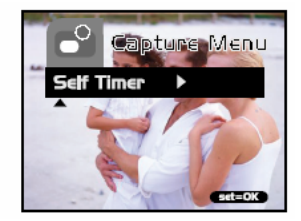

| 設定  | 說明                | 選項        | i             |
|-----|-------------------|-----------|---------------|
| 解析度 | 設定影像的解析度。細節請參考本手冊 | 6M        | 2912 x 2184像素 |
|     | 中的"設定影像解析度與品質"章節。 | <u>3M</u> | 2032 x 1520像素 |
|     |                   |           | 1600 x 1200像素 |
|     |                   |           | 1280 x 960像素  |
|     |                   | :::       | 640 x 480像素   |

#### \*\* 品質 設定影像的品質。細節請參考本手冊中 超細緻 的"設定影像解析度與品質"章節。 ±. 細緻 ★ 正常 曝光 您的相機會自動根據每個場景來調整曝 -1.5EV~+1.5EV 光值。不過,如物體非常暗或者非常亮, 您可以取代相機的自動曝光,自行決定 讓物體更亮或更暗。這也稱為EV補償。 曝光補償的例子有: ■正(+)補償 \* 拍攝印刷品的文字內容(白底黑 字) \* 背光的人像攝影 \* 非常亮的場景(例如雪景)及高反 光的物體 \* 背景大部分為天空的場景 ■ 負(-)補償 \* 投射燈照射的物體,特別是背景很 暗時 \* 拍攝印刷品的文字內容(白底黑 字) \* 低反光場景,例如拍攝深綠或濃密 的樹叢

繁體中文

| WB( 白 平<br>衡) | 您的相機會自動調整每一個場景的白平<br>衡。不過,在不同的照明條件下(晴天、<br>陰天、日光燈、鎬絲燈)您的相機所捕捉<br>的影像也會出現不同的結果。和人眼不<br>一樣,人眼可以輕易的調整適應不同的<br>照明條件(色溫),但數位相機則不一定<br>可以區分不同的照明條件。在某些照明<br>條件下,影像可能會出現奇怪的陰影。<br>如果發生這種情況,您可以指定一個最<br>接近您的場景的照明條件(色溫)來調整<br>白平衡設定。 | <ul> <li>▲ 自動</li> <li>★ 晴天</li> <li>▲ 陰天</li> <li>ヘ 鎬絲燈</li> <li>※ 日光燈</li> </ul> |
|---------------|----------------------------------------------------------------------------------------------------|------------------------------------------------------------------------------------|
| 自拍            | 此選項讓您可以選擇是否要啟動自拍功<br>能。                                                                                                    | Yes<br>No                                                                          |

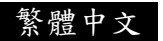

### 影片選單

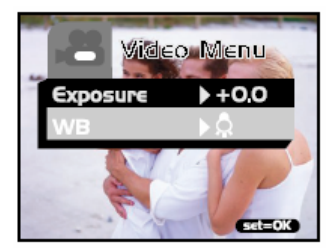

| 設定      | 說明                         | 選項                                                                                 |  |
|---------|----------------------------|------------------------------------------------------------------------------------|--|
| 曝光      | 細節請參考本手冊之記錄選單中的<br>"曝光"章節。 | -1.5EV~+1.5EV                                                                      |  |
| WB(白平衡) | 細節請參考本手冊之記錄選單中的<br>"WB"章節。 | <ul> <li>▲ 自動</li> <li>➡ 時天</li> <li>▲ 陰天</li> <li>▲ 錦絲燈</li> <li>₩ 日光燈</li> </ul> |  |

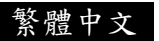

#### 播放選單

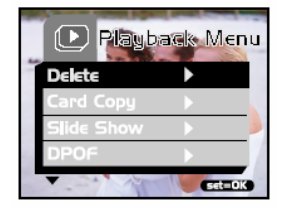

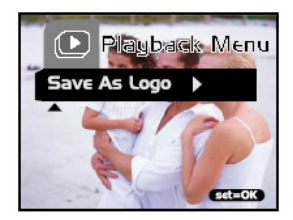

| 設定    | 說明                     | 選項   |
|-------|------------------------|------|
| 刪除    | 細節請參考本手冊之"刪除影像/格式化儲存媒  | 單一影像 |
|       | 體"章節。                  | 所有影像 |
|       |                        | 格式化  |
|       |                        | 離開   |
| 記憶卡複製 | 細節請參考本手冊之"複製內建記憶體的內容到  | Yes  |
|       | 記憶卡"章節。                | No   |
| 幻燈片   | 細節請參考本手冊之"幻燈片播放"章節。    | 3秒   |
|       |                        | 6秒   |
|       |                        | 10秒  |
|       |                        | 離開   |
| DROF  | 从然秋春五十千丽云"机户DDOF"音然,   | 單一   |
| DPOF  | 細即請麥考本于冊之 設定DPOF 草即。   | 所有   |
| 储存為開機 | 細節請參考本手冊之"改變相機開機畫面"章節。 | Yes  |
| 畫面    |                        | No   |

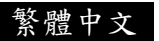

#### 設定選單

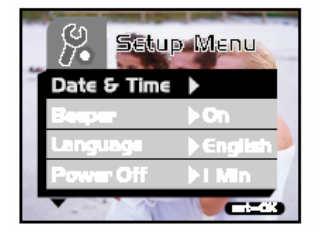

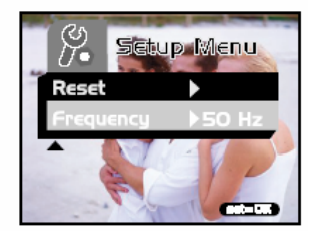

| 設定               | 說明                                                                                                    | 選項                              |
|------------------|----------------------------------------------------------------------------------------------------|---------------------------------|
| 日期和時間            | 細節請參考本手冊之"設定日期和時間"章節。                                                                                                    | -                               |
| 提示音<br>(beeper)  | 若啟動此功能,每按一次相機的按鈕時,相機會<br>產生嗶聲。                                                                                                    | On Off                          |
| 語言               | 此選項讓您選擇在LCD螢幕上所顯示之選單與文<br>字的語言。                                                                                                    | -                               |
| 關閉電源(自<br>動關閉電源) | 若相機在開啟電源的狀況下沒有操作(沒有按下<br>任何鈕)超過一指定的時間(3分鐘),相機將會切換<br>至待機模式,最後會自動關閉電源以節省電池電<br>量。若相機在待機狀況,只要按任何鈕或切換模<br>式鈕,即可重新啟動相機。若相機已經關閉電源,<br>您必須按 <b>電源</b> (Power)鈕以重新開啟相機。 | 1分鐘<br>3分鐘<br>5分鐘<br>10分鐘<br>取消 |

| 重設(Reset) | 此功能讓您選擇是否要回復相機的預設值。                                                                                 | Yes<br>No      |
|-----------|----------------------------------------------------------------------------------------------------|----------------|
| 頻率        | 此相機支援不同的光線頻率:50Hz和60Hz。當在<br>日光燈下拍攝時,要依照當地的電壓來選擇正確<br>的頻率設定值。此功能僅在您設定白平衡至<br><del>沭(</del> 日光燈)時有效。 | 50 Hz<br>60 Hz |

# 相機規格

| 項目    | 說明                                                                                 |
|-------|------------------------------------------------------------------------------------|
| 感測器   | 約3百萬像素                                                                             |
| 影像解析度 | 2912x2184像素(FW插補為6.3百萬像素)<br>2032x1520像素<br>1600x1200像素<br>1280x960像素<br>640x480像素 |
| LCD   | 1.5吋彩色TFT LCD                                                                      |
| 自拍功能  | 10秒延遲                                                                              |
| 變焦    | 4倍數位缩放                                                                             |
| 拍攝模式  | 靜態影像,影片記錄                                                                          |
| 記憶體種類 | 16 MB內建記憶體(14 MB供儲存用)<br>支援SD記憶卡(最大容量到512 MB)                                      |

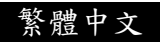

| 鏡頭      | 定焦:f=8.65 mm<br>F-數:3.0                   |
|---------|-------------------------------------------|
| 焦距範圍    | 正常:1.6m到無限遠<br>近拍:0.4m到0.6m               |
| 曝光      | 具有手動EV的自動曝光                               |
| 補償      | 補償範圍:+/-1.5EV,間距0.3EV                     |
| 白平衡     | 自動平衡且可預設為陰天、晴天、鎬絲燈和日光燈                    |
| 檔案格式    | JPEG,影片為AVI(MPEG1)                        |
| 檔案標準    | JPEG, EXIF 2.2, DPOF 1.0, DCF 1.0, MPEG-1 |
| 介面(連接埠) | USB接頭                                     |
| 電源      | 2個AAA鹼性電池(1.5V)或Ni-MH(1.2V)電池             |
| 尺寸      | 89.5x56x24mm(WxHxD)(不含凸出部分)               |
| 重量      | 約82克(不含電池和記憶卡)                            |

\*設計和規格變更恕不另行通知。